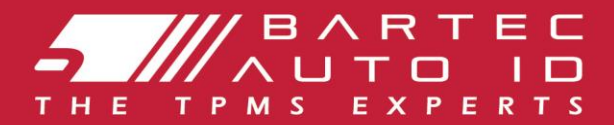

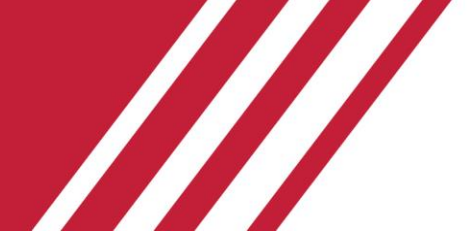

### **TECH350** Rengaspaineiden valvontatyökalu

# Käyttöopas

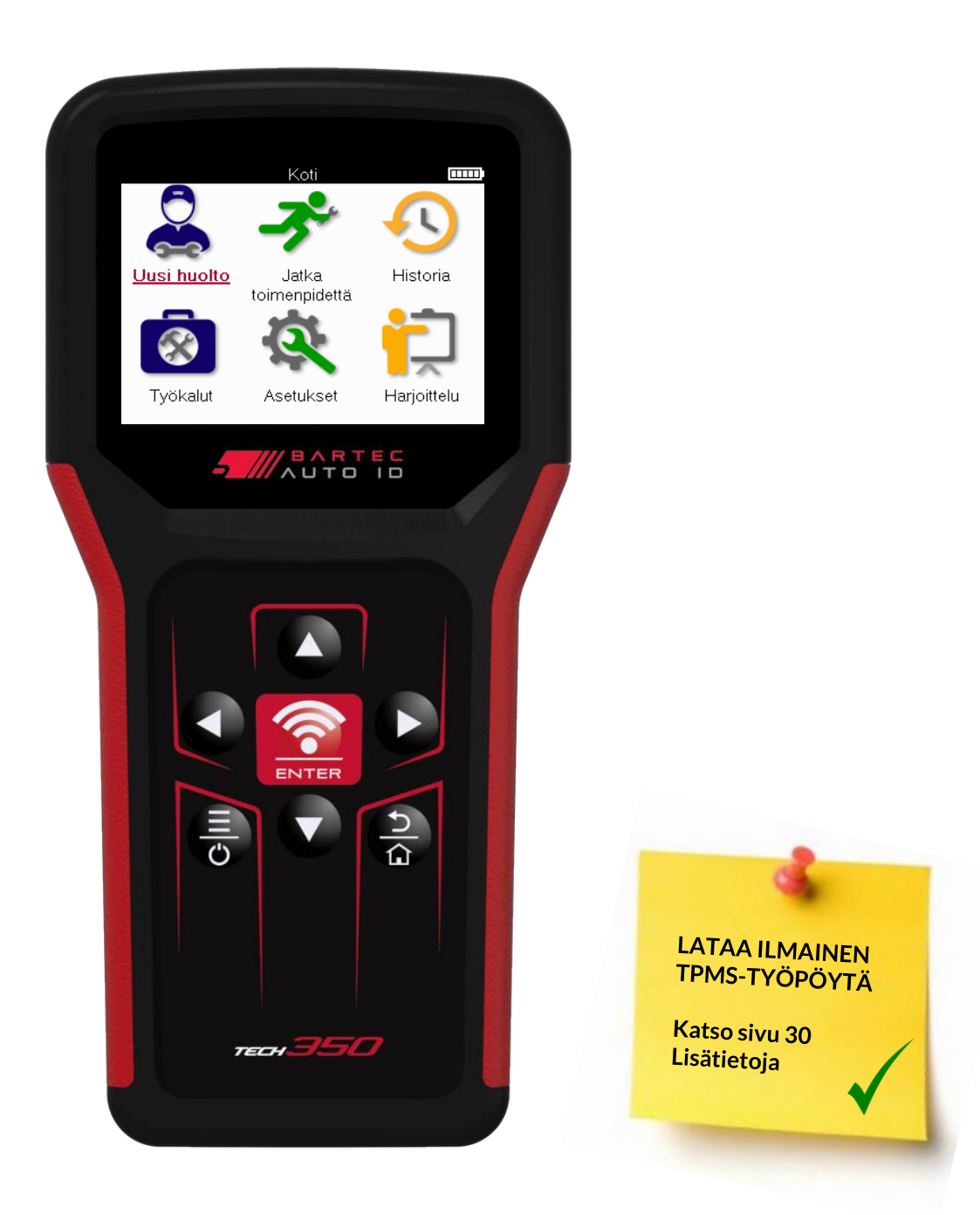

#### Bartec Auto ID Ltd.

**MAALISKUU 2025 V4.0** 

### JOHDANTO

Kiitos, että valitsit TECH350. Tämä opas auttaa sinua saamaan työkalun käyttöön ja selittää, kuinka saat kaiken irti kaikista sen upeista ominaisuuksista.

#### ENNEN KUIN KÄYTÄT SITÄ ENSIMMÄISTÄ KERTAA JA ENNEN REKISTERÖINTIÄ, VARMISTA, ETTÄ TYÖKALUSI ON LADATTU TÄYTEEN.

Jos tarvitset lisäapua, käy tukisivuillamme websivustossa osoitteessa www.bartecautoid.com

# SISÄLLYSLUETTELO

| JOHDANTO                              | 2  |
|---------------------------------------|----|
| LIST OF CONTENTS                      |    |
| TÄRKEITÄ HUOMAUTUKSIA                 | 4  |
| VAROTOIMET                            | 5  |
| TYÖKALUJEN SIJOITUS                   | 7  |
| SARJAN KOMPONENTIT                    |    |
| TÄYTTÖTYÖKALU                         |    |
| PÄÄLLE/POIS-JÄRJESTYS                 | 9  |
| REKISTERÖINTI                         |    |
| HOME MENU                             | 13 |
| UUSI PALVELU                          | 14 |
| PALVELU-VALIKKO                       | 15 |
| TARKISTA ANTURIT                      | 16 |
| OBD-DIAGNOSTIIKKA                     |    |
| PYÖRÄT JA RENKAAT                     | 21 |
| OHJELMOITAVA ANTURI                   | 23 |
| OPI UUDELLEEN                         | 25 |
| TEKNISET TIEDOT                       | 27 |
| AJONEUVON TIEDOT                      |    |
| ASETUKSET                             | 29 |
| ТРМЅ-ТҮӦРӦҮТӒ                         |    |
| TYÖKALUN PÄIVITTÄMINEN USB-KAAPELILLA |    |
| UMPILISÄKE                            |    |
| TEKNISET TIEDOT                       |    |

# **TÄRKEITÄ HUOMAUTUKSIA**

### TURVALLISUUDEN MÄÄRITELMÄT

Turvallisuutesi vuoksi kaikki vaara-, varoitus-, tärkeys- **ja** huomautusviestit tulee ottaa huomioon. Nämä suojaussanomat ovat seuraavassa muodossa

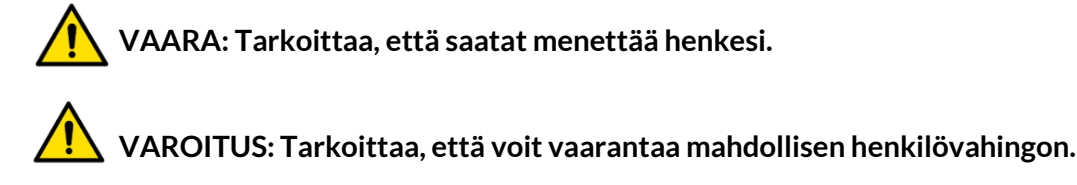

HUOMIO: Tarkoittaa, että vaarana on ajoneuvosi tai työkalusi vaurioituminen.

Nämä turvallisuusviestit kattavat Bartecin tiedossa olevat tilanteet. Bartec ei voi tietää, arvioida ja neuvoa sinua kaikista mahdollisista vaaroista. Varmista, että olosuhteet tai huoltotoimenpiteet eivät vaaranna henkilökohtaista turvallisuuttasi.

### TEKIJÄNOIKEUS

Mitään tämän oppaan osaa ei saa jäljentää, tallentaa hakujärjestelmään tai lähettää missään muodossa tai millään tavalla, sähköisesti, mekaanisesti, valokopioimalla, tallentamalla tai muuten ilman Bartecin etukäteen antamaa kirjallista lupaa.

### VASTUUVAPAUSLAUSEKE

Kaikki tämän teknisen oppaan tiedot, kuvat ja tekniset tiedot perustuvat uusimpiin julkaisuhetkellä saatavilla oleviin tietoihin. Pidätetään oikeus tehdä muutoksia milloin tahansa ilman velvollisuutta ilmoittaa tällaisista muutoksista kenellekään henkilölle tai organisaatiolle. Lisäksi Bartec ei ole vastuussa tämän materiaalin laitteiden, toteutuksen tai käytön sisältämistä vioista.

# VAROTOIMET

Lue huolellisesti asennus-, käyttö- ja huolto-ohjeet omistajan käsikirjasta. Älä anna pätemättömien henkilöiden käyttää tätä laitetta. Tämä estää henkilövahingot ja laitevauriot.

Työpaikan tulee olla kuiva, riittävän valaistu ja hyvin tuuletettu.

Muista, että hiilimonoksidin (hajuton) hengittäminen voi olla erittäin vaarallista ja jopa kohtalokasta.

### KUN TYÖSKENTELET AJONEUVON PARISSA

- Käytä asianmukaista vaatetusta ja toimi siten, että vältyt työtapaturmilta.
- Tarkista ennen käynnistystä, että vaihde käy joutokäynnillä (tai PARK (P) -asennossa, jos vaihteisto on automaattinen), kytke käsijarru ja tarkista, että pyörät ovat täysin lukittuina.
- Älä tupakoi tai käytä avotulta työskennellessäsi ajoneuvon parissa.
- Käytä suojalaseja suojataksesi silmiäsi lialta, pölyltä tai metallilastuilta.

### LAITTEIDEN HÄVITTÄMINEN

- Älä hävitä tätä laitetta muun kiinteän jätteen mukana, vaan varmista, että se kerätään erikseen.
- Elektroniikkalaitteiden uudelleenkäyttö tai asianmukainen kierrätys on tärkeää ympäristön ja ihmisten terveyden suojelemiseksi.
- EU-direktiivin WEEE 2012/16/EU mukaisesti sähkö- ja elektroniikkalaiteromun hävittämiseen on saatavilla erityisiä pisteitä.
- Virkamiesten ja sähkö- ja elektroniikkalaitteiden valmistajien on osallistuttava sähköja elektroniikkalaiteromun uudelleenkäytön ja hyödyntämisen helpottamiseen näiden keräystoimien ja asianmukaisten suunnittelujärjestelyjen avulla.
- Sähkö- ja elektroniikkalaiteromun luvattomasta hävittämisestä rangaistaan lailla asianmukaisin rangaistuksilla.

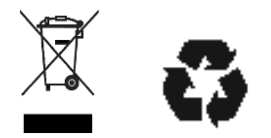

#### PARISTOJEN POISTAMINEN

TECH350 sisältää ladattavan litiumpolymeeriakun, joka on käyttäjän käytettävissä.

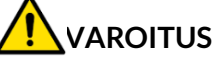

- Tulipalon tai räjähdyksen vaara, jos akku vaihdetaan vääräntyyppiseen
- Paristot on kierrätettävä tai hävitettävä asianmukaisesti. Älä hävitä paristoja osana normaalia jätehuoltoa.
- Älä hävitä paristoja avotulen päälle.

### TYÖKALUN OIKEA KÄYTTÖ

- Älä altista työkalua liialliselle kosteudelle.
- Älä käytä työkalua lämmönlähteiden tai epäpuhtauksien (uunit, uunit jne.) lähellä.
- Älä pudota työkalua
- Älä anna työkalun joutua kosketuksiin veden tai muiden nesteiden kanssa.
- Älä avaa työkalua tai yritä suorittaa huoltoa tai korjauksia sisäosille.
- Suosittelemme, että säilytät pakkauksen ja käytät sitä uudelleen, jos siirrät työkalun toiseen paikkaan.

### KUN KÄYTÄT TYÖKALUA, MUISTA:

Älä altista työkalua magneettisille tai sähköisille häiriöille.

### HYVÄKSYMINEN, HUOLTO JA TAKUU:

Tarkasta työkalu, kun se toimitetaan. Takuu ei kata kuljetuksen aikana tapahtuneita vaurioita. Bartec ei ota vastuuta aineellisista tai fyysisistä vammoista, jotka johtuvat tuotteen väärästä käytöstä, huollon puutteesta tai sopimattomista säilytysolosuhteista.

Bartec tarjoaa koulutusta asiakkaille, jotka haluavat hankkia tarvittavat tiedot tuotteidensa oikeaan käyttöön.

Vain Bartecin valtuuttama henkilöstö voi suorittaa tarvittavat korjaukset. Tällä työkalulla on 12 kuukauden takuu valmistusvirheiden varalta laskun päivämäärästä (osat ja työ) vain, jos tuotetta on käytetty oikein. Sarjanumeron on oltava luettavissa ja ostokuitti on säilytettävä pyynnöstä toimitettavaksi.

#### **Bartec Auto ID Ltd**

Unit 9 Redbrook Business Park Wilthorpe Road Barnsley S75 1JN +44 (0) 1226 770581

# **TYÖKALUJEN SIJOITUS**

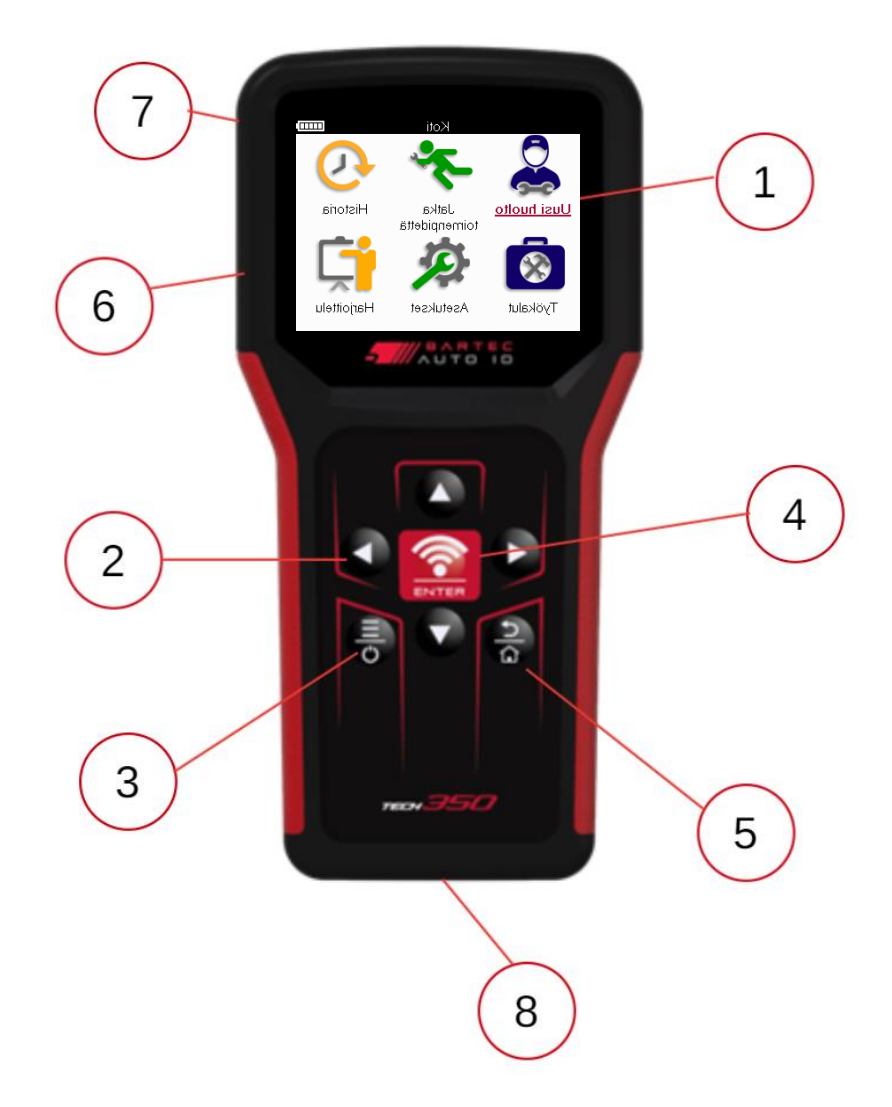

|   | 1                                                                                                    |
|---|----------------------------------------------------------------------------------------------------|
| 1 | Näyttö                                                                                                    |
| 2 | Navigointinäppäimet                                                                                                |
| 3 | Virta päälle/pois: Pidä painettuna muutama sekunti.                                                                |
|   | Valikko: Joillakin näytöillä pikavalikossa on useita vaihtoehtoja.                                                 |
| 4 | Enter/Testaa: Aloita TPM-testi, se toimii vain ajoneuvon ohjausnäytössä.                                           |
| 5 | Etusivu/Takaisin/Pako<br>KÄRKI: Paina kotipainiketta 3 sekunnin ajan mistä tahansa palataksesi<br>aloitusnäyttöön. |
| 6 | USB-kaapelin liitin.                                                                                               |
| 7 | Muovinen kotelo.                                                                                                   |
| 8 | OBD-liitäntä                                                                                                    |

### **SARJAN KOMPONENTIT**

Työkalupakki sisältää **TECH350** :

- TECH350 TPMS-aktivointityökalu
- Kaapeli OBD
- Kaapeli USB

### SARJAN KOMPONENTTIEN JA TOIMINTOJEN TUNNISTAMINEN

TECH350 työkalu on akkukäyttöinen ja tuottaa matalataajuisen magneettikentän rengasantureiden aktivoimiseksi. Se vastaanottaa UHF-radiosignaaleja rengasantureilta tyypillisesti 433 MHz:n taajuudella.

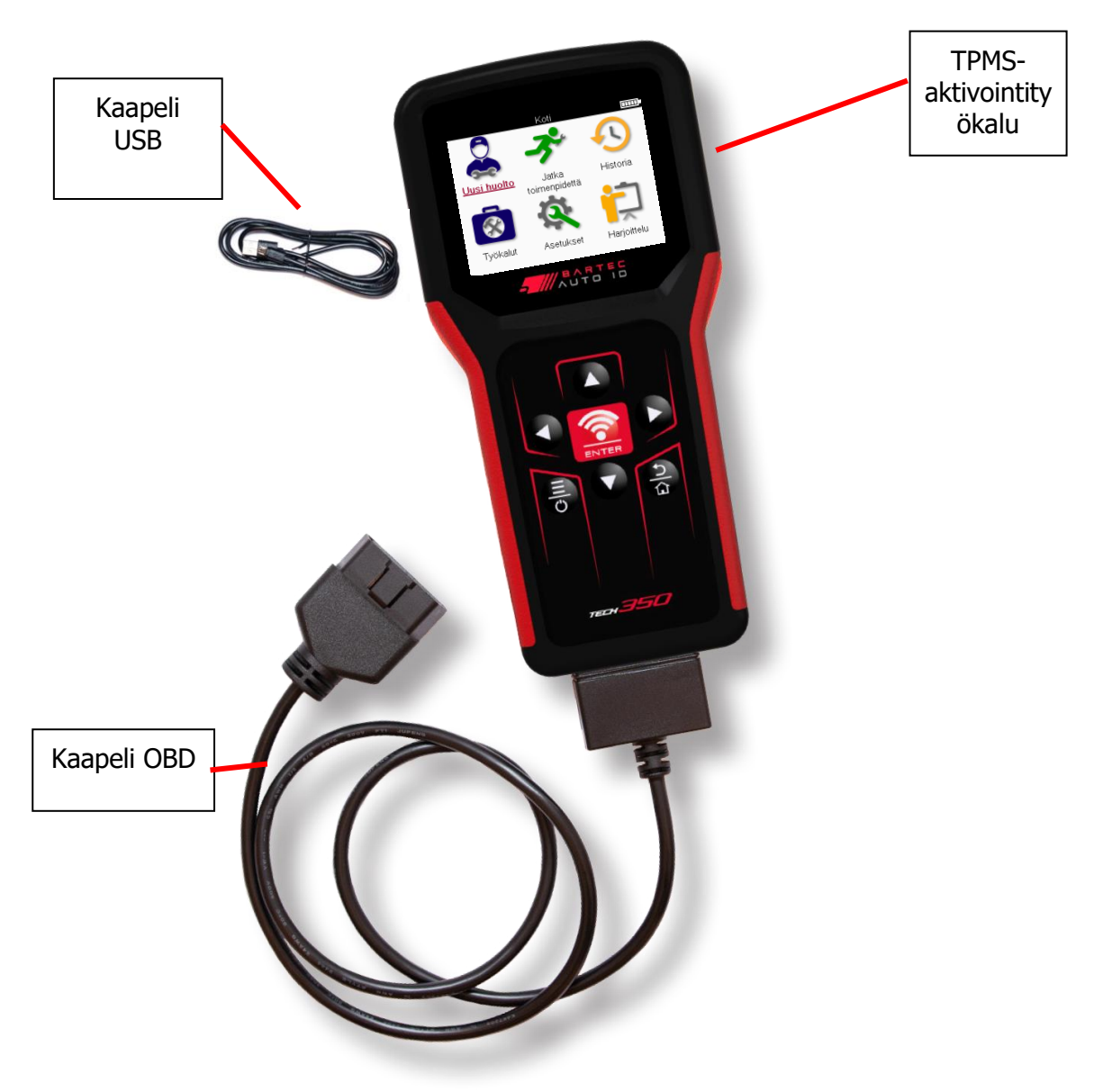

# TÄYTTÖTYÖKALU

TECH350 mukana tulee minimaalisesti ladattu akku. On suositeltavaa ladata työkalu **2+ tuntia** ennen ensimmäistä käyttöä. Sen tulee aina olla riittävästi ladattu optimaalisen suorituskyvyn saavuttamiseksi.

TECH350 näkyy, kun akun varaus on vähissä, ja akkukuvakkeen väri muuttuu valkoisesta punaiseksi. Jos akussa ei ole tarpeeksi virtaa, TECH350 tallentaa kaikki TPM-tiedot ja sammuu sitten.

Käytä vain TECH350 työkalusarjan mukana toimitettua virtalähdettä tai USB-kaapelia tämän työkalusarjan lataamiseen. Hyväksymättömien virtalähteiden käyttö voi vahingoittaa sitä ja mitätöidä työkalun takuun.

# **PÄÄLLE/POIS-JÄRJESTYS**

Käynnistä työkalu pitämällä virtapainiketta painettuna kahden sekunnin ajan. Sammuta työkalu pitämällä virtapainiketta painettuna kolmen sekunnin ajan. Automaattinen sammutus tapahtuu 10 minuutin käyttämättömyyden jälkeen. Voit muuttaa tätä Asetukset-valikossa.

Laite käynnistyy automaattisesti, kun laturia tai USB-porttia käytetään – automaattinen sammutus ei toimi. Työkalua ei voi käyttää, kun se on kytketty verkkovirtaan.

# REKISTERÖINTI

Rekisteröinti antaa ilmoituksen ohjelmistopäivityksistä ja mahdollisuuden ladata päivitystiedostoja työkaluun. Kun luot tilin TPMS Desktopissa, työkalu rekisteröidään kyseiselle tilille ja uusimmat saatavilla olevat päivitykset ladataan. Kun työkalu käynnistyy ensimmäisen kerran, se näyttää seuraavan näytön:

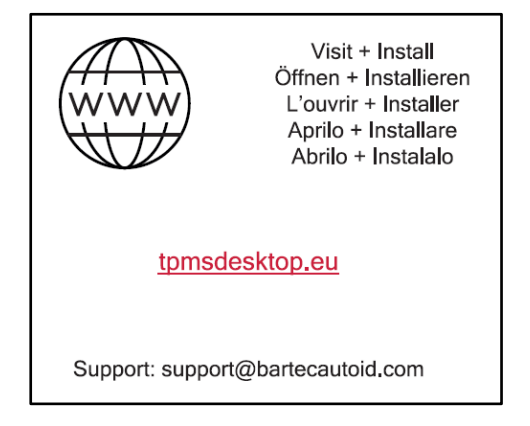

Rekisteröi työkalu siirtymällä Bartec TPMS -työpöydälle tietokoneesi tpmsdesktop.eu.

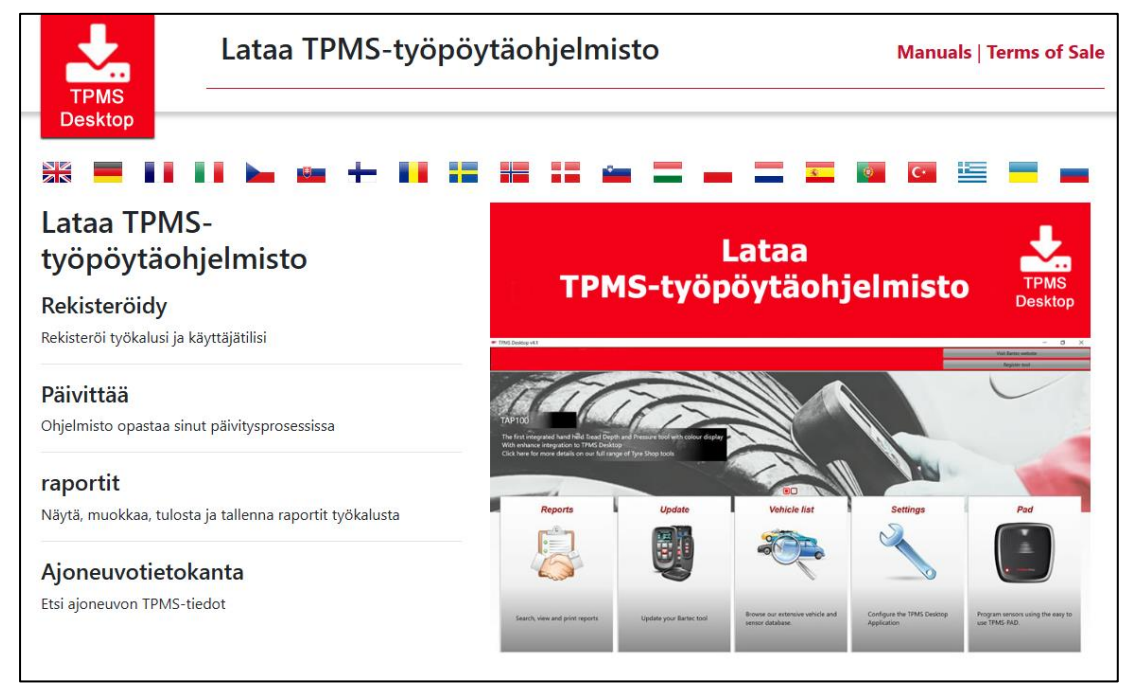

Lataa työpöydän TPMS-ohjelmisto ja asenna se sitten »setup.exe"-näppäimellä. Kun TPMStyöpöytä ladataan ensimmäisen kerran, seuraava näyttö tulee näkyviin:

| 11           | Gebruikersnaam Sam                    |
|--------------|---------------------------------------|
|              | Paswoord:                             |
| TPMS DESKTOP | Onthoud mij                           |
|              | Login Registreren   Vergeten paswoord |

Valitse "Rekisteröidy" luodaksesi uuden tilin. Seuraava näyttö tulee näkyviin:

|                                                                                                    | RTEC<br>Bartec Auto ID Tool Support C                                                                                                    |
|----------------------------------------------------------------------------------------------------|----------------------------------------------------------------------------------------------------|
| A Home Aanmele                                                                                                    | len Registreer Mijn account Downloads                                                                                                    |
|                                                                                                    |                                                                                                    |
| Klantoprogistr                                                                                                    | atio                                                                                                    |
| Klantenregistr                                                                                                    | atie                                                                                                    |
| Klantenregistr                                                                                                    | atie<br>m u te registreren voor het online ondersteuningsportaal. Vul het onder                                                                                                    |
| Klantenregistr<br>Bedankt voor uw keuze o<br>etten. Alle velden zijn ve                                                              | atie<br>m u te registreren voor het online ondersteuningsportaal. Vul het onder<br>arplicht - en een geldig e-mailadres is nodig om het proces te voltooien.                                                                                                    |
| Klantenregistr<br>Bedankt voor uw keuze o<br>etten. Alle velden zijn ve<br>Gebruikersnaam:                                           | atie<br>m u te registreren voor het online ondersteuningsportaal. Vul het onder<br>arplicht - en een geldig e-mailadres is nodig om het proces te voltooien.                                                                                                    |
| Klantenregistr<br>Bedankt voor uw keuze o<br>etten. Alle velden zijn ve<br>Bebruikersnaam:                                           | atie<br>m u te registreren voor het online ondersteuningsportaal. Vul het onder<br>arplicht - en een geldig e-mailadres is nodig om het proces te voltooien.<br>                                                                                                 |
| Klantenregistr<br>Bedankt voor uw keuze o<br>etten. Alle velden zijn ve<br>Bebruikersnaam:<br>Vachtwoord:                            | atie<br>m u te registreren voor het online ondersteuningsportaal. Vul het onder<br>arplicht - en een geldig e-mailadres is nodig om het proces te voltooien.<br>Kan geen spaties bevatten.                                                                       |
| Klantenregistr<br>Jedankt voor uw keuze o<br>etten. Alle velden zijn vo<br>Sebruikersnaam:<br>Vachtwoord:<br>Vachtwoord bevestigen:  | atie m u te registreren voor het online ondersteuningsportaal. Vul het onder arplicht - en een geldig e-mailadres is nodig om het proces te voltooien.  Kan geen spaties bevatten.                                                                               |
| Klantenregistr<br>Bedankt voor uw keuze o<br>ketten. Alle velden zijn ve<br>Bebruikersnaam:<br>Vachtwoord:<br>Vachtwoord bevestigen: | atie m u te registreren voor het online ondersteuningsportaal. Vul het onder srplicht - en een geldig e-mailadres is nodig om het proces te voltooien. Kan geen spaties bevatten. Wachtwoorden moeten minstens zeven karakters lang zijn. Spaties e geaccepterd. |

On tärkeää täyttää kaikki kentät täydellisesti ja tarkasti. Nämä tiedot auttavat Bartecia pitämään yhteyttä päivityksiä ja muita tärkeitä TPMS-tietoja varten. Valitse käyttäjätunnus (ilman välilyöntejä) ja salasana.

Jos tiedot hyväksytään, saat seuraavan viestin:

Rekisteröityminen valmis - Odotamme sähköpostivahvistusta Rekisteröinti on valmis. Tarkista sähköpostiosoitteesi ja seuraa linkkiä vahvistaaksesi sähköpostiosoitteesi, jotta tilisi voidaan aktivoida.

Naslednje e-poštno sporočilo mora prispeti v nekaj minutah:

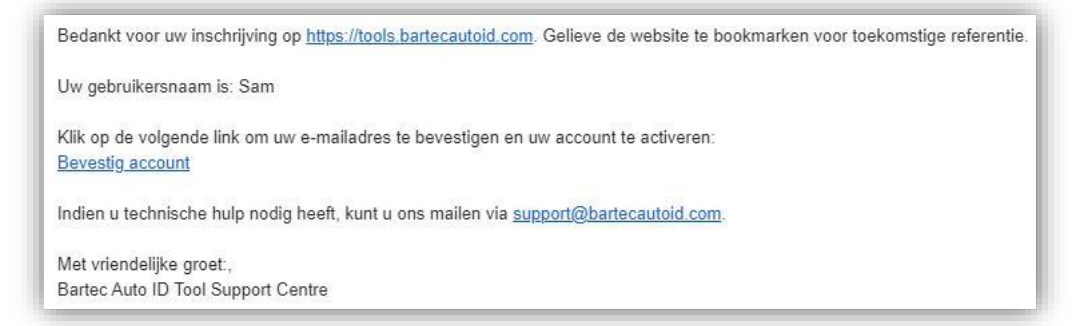

Kun olet napsauttanut "Vahvista tili", siirryt sivustolle ja seuraava sivu näyttää, että rekisteröinti onnistui. Palaa TPMS-työpöydälle ja kirjaudu sisään.

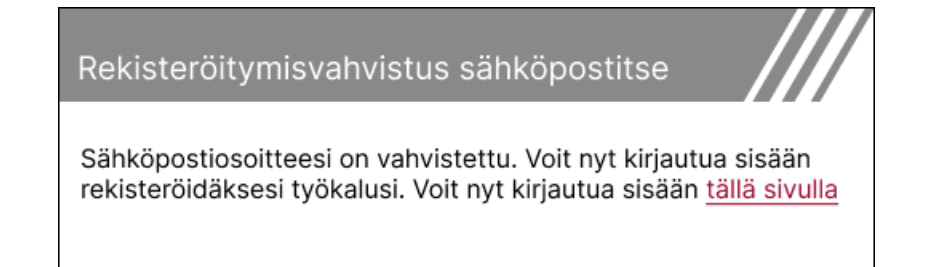

#### Kirjautumisen jälkeen TPMS-työpöydän päänäyttö tulee näkyviin.

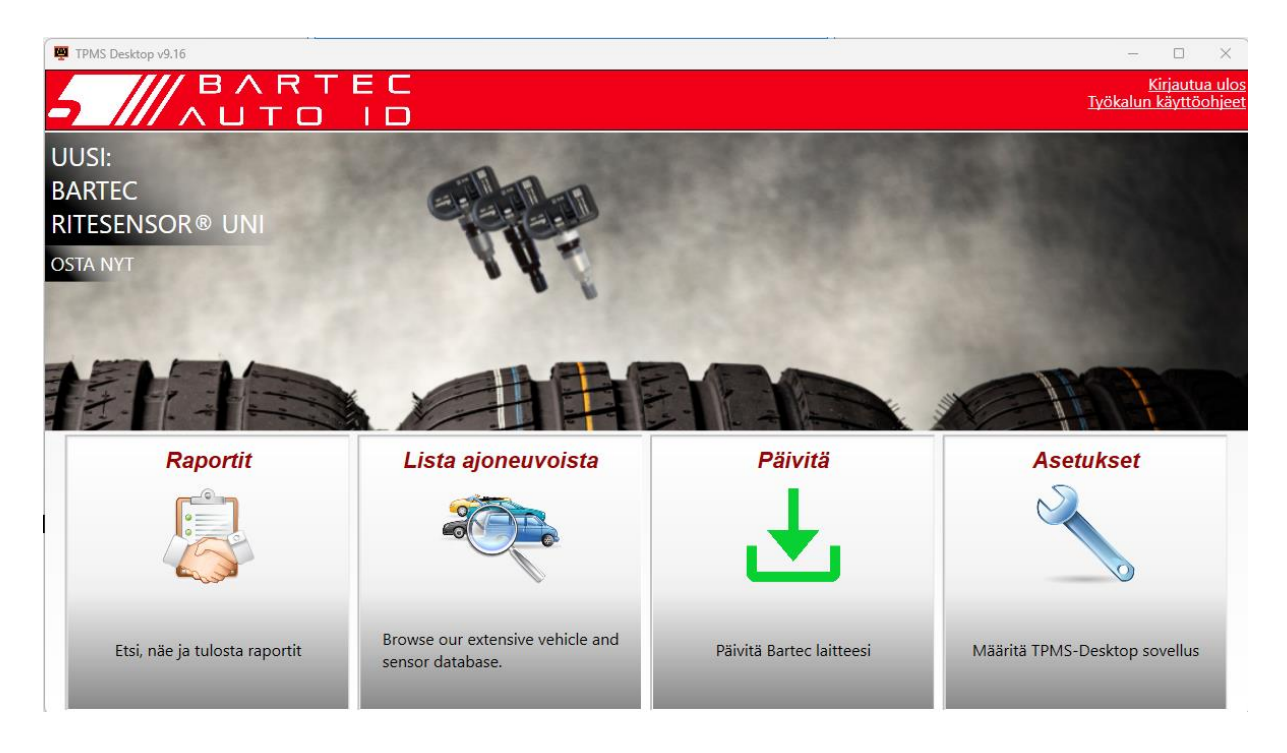

Liitä TECH350 tietokoneeseen mukana tulevalla USB-kaapelilla. TPMS-työpöytä rekisteröi työkalun automaattisesti ja näyttää viestin: "Työkalu rekisteröity onnistuneesti".

TPMS-työpöytä tarkistaa sitten päivitykset, jotka voidaan ottaa käyttöön työkalussa. Vaihtoehtoisesti voit valita "Päivitä" nähdäksesi kaikki rekisteröidyt työkalut ja niiden päivityksen tilan.

| 👰 TPMS-Desktop  | v9.19       |                 |                                                   |                                                                                             |                                                                                                    |               | - 🗆 ×                                         |
|-----------------|-------------|-----------------|---------------------------------------------------|---------------------------------------------------------------------------------------------|----------------------------------------------------------------------------------------------------|---------------|-----------------------------------------------|
| 5 ///           |             | VRT<br>TO       | E C<br>I D                                        |                                                                                             |                                                                                                    |               | <u>Kirjautua ulo:</u><br>Työkalun käyttöohjee |
| Koti            |             |                 |                                                   |                                                                                             |                                                                                                    |               |                                               |
| Yhdistet        | ty työka    | lu              |                                                   |                                                                                             |                                                                                                    |               |                                               |
|                 | työkalun t  | yyppi Tech3     | 50 Europe                                         | Päivitä laite                                                                               |                                                                                                    |               |                                               |
|                 | Sarjanum    | ero 60002       | 16100                                             | Palauta ohjelmisto                                                                          |                                                                                                    |               |                                               |
|                 | Nykyinen    | versio 6.9.2.2  | 2                                                 | Safely Remove                                                                               |                                                                                                    |               |                                               |
|                 |             |                 |                                                   | Ennen kuin irrotat työkalu<br>tietokoneesta ota turvallisesti<br>poistaa sitä.              |                                                                                                    |               |                                               |
| Työkaluj        | ien Halli   | nta             |                                                   |                                                                                             |                                                                                                    | P             | iilota / näytä virkistää                      |
| Työkalun tyyppi | Sarjanumero | Nykyinen versio | Tila                                              |                                                                                             |                                                                                                    | tuki vanhenee | lunastaa sertifikaatti                        |
| Tech600 EU Rite | 5500698777  | 6.9.2.2         | 1 päivitystä s<br>vaihtoehtoise<br>ja valitsemall | aatavilla - Liitä työkalu tietok<br>esti voit päivittää työkalusi m<br>a "Päivitä työkalu". | oneeseen mukana toimitetulla USB-kaapelilla päivittääksesi sen,<br>anuaalisesti Wi-Fi-yhteyden kautta siirtymällä työkalun "Asetukset"-valikkoon | 13. 07. 2028  | laajentaa tukea                               |
| Tech350 Europe  | 6000216100  | 6.9.2.2         | Ajantasalla                                       |                                                                                             |                                                                                                    | 19. 11. 2027  | laajentaa tukea                               |

Suosittelemme, että päivität TECH350 ja pidät sen ajan tasalla TPMS-työpöydällä. Pidä USB-kaapeli kytkettynä, kun päivität TECH350.

#### KATKAISE YHTEYS TIETOKONEESEEN

Ennen kuin irrotat työkalun tietokoneesta, varmista, että olet ensin poistanut laitteiston turvallisesti etsimällä "Poista laitteisto turvallisesti" -kuvaketta tietokoneen näytön oikeasta alakulmasta. Tämä estää työkalun tietojen vioittumisen.

### **KOTI-VALIKKO**

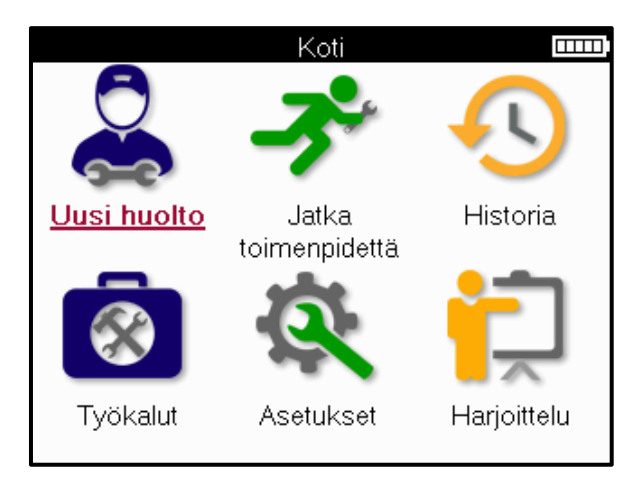

|          | <mark>Uusi huolto</mark><br>Sitä käytetään uuden palvelun käynnistämiseen,<br>esimerkiksi: diagnosoi ja korjaa TPMS-ongelmat, lue vikakoodit ja<br>mittaa renkaan kulutuspinnan syvyys.                                        |
|----------|----------------------------------------------------------------------------------------------------|
| <b>P</b> | <mark>Jatka toimenpidettä</mark><br>Sitä käytetään viimeisen palvelun jatkamiseen.                                                                                                    |
|          | Historia<br>Sitä käytetään soittamaan kaikkiin tallennettuihin palveluihin,<br>etsimään rekisteröinnin tai mallin perusteella. Tämän<br>ominaisuuden avulla voit myös ladata ja poistaa palvelutietoja.                        |
|          | <b>Työkalu</b><br>Sitä käytetään anturin tai merkin tyypin tunnistamiseen<br>jälkimarkkinoilla, kaikkien tunnettujen taajuuksien löytämiseen<br>(RKE-testi) tai UHF-signaalien havaitsemiseen ja näyttämiseen<br>(UHF-näyttö). |
| Q.       | <mark>Asetukset</mark><br>Sitä käytetään työkalun asetusten asettamiseen - kieli, yksiköt,<br>automaattinen sammutus, ääni jne.                                                                                                |
|          | Harjoittelu<br>Sitä käytetään TPMS:ää koskevien neuvojen saamiseen.                                                                                                    |

# **UUSI PALVELU**

Kun aloitat uuden palvelun, valitse ensin ajoneuvo, joka vaatii TPMS-huoltoa. Selaa valikoita valitaksesi sopivan valmistajan, mallin ja vuoden view kaikki käytettävissä olevat huoltoominaisuudet.

|   | Suosittuja    | merkkejä   |   |        | Mal                  | li (1-4)            |
|---|---------------|------------|---|--------|----------------------|---------------------|
|   | <u>BMW</u>    | Mitsubishi |   | 1(     | <u>E81/E82/E87/E</u> | 2 (G42)             |
|   | Ford          | Nissan     |   |        | 1 (F20/F21)          | 2 (U06)             |
|   | Hyundai       | Opel       |   |        | 1 (F40)              | 3 (E46)             |
| / | Jeep          | Porsche    | 1 | /      | 1 (F70)              | 3 (E90/E91/E92/E93) |
|   | Kia           | Renault    | / | $\leq$ | 2 (F22/F23)          | 3 (F30/F31)         |
|   | Land Rover    | Suzuki     |   |        | 2 (F44)              | 3 (G20/G21)         |
|   | Mercedes-Benz | Tesla      |   |        | 2 (F45)              | 3 GT (F34)          |
|   | Mini          | Toyota     |   |        | 2 (F46)              | 4 (F32/F82/F33/F83) |

|             | Vuosimalli |  |
|-------------|------------|--|
| <u>2025</u> | 2017       |  |
| 2024        | 2016       |  |
| 2023        |            |  |
| 2022        |            |  |
| 2021        |            |  |
| 2020        |            |  |
| 2019        |            |  |
| 2018        |            |  |

## PALVELU-VALIKKO

Kun olet valinnut ajoneuvon, kaikki esivalitun MMY:n käytettävissä olevat vaihtoehdot näytetään. Nämä ominaisuudet vaihtelevat ajoneuvon ja sen mukaan, onko TPMS suora vai epäsuora.

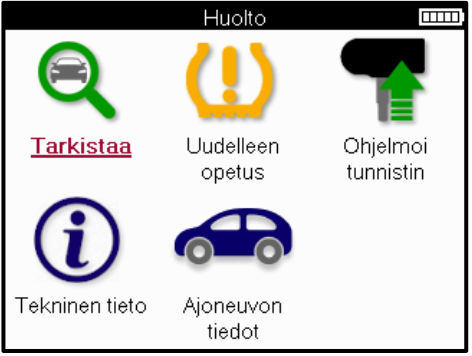

|            | <b>Tarkistaa</b><br>Tarkista-valikossa on muita alivalikoita: Tarkista anturit, OBD-<br>diagnostiikka ja Pyörät ja renkaat, kuten alla on kuvattu.        |
|------------|----------------------------------------------------------------------------------------------------|
| (((-       | <b>Tarkista anturit</b><br>Sitä käytetään antureiden, kuten akun tilan ja tunnusten, lukemiseen<br>sekä anturiongelmien tunnistamiseen ja diagnosointiin. |
|            | OBD-diagnostiikka<br>Sitä käytetään ajoneuvon ongelmien diagnosointiin, ohjelmoitujen<br>tunnusten lukemiseen ja ajoneuvon VIN-numeron lukemiseen.        |
|            | <mark>Vanteet ja renkaat</mark><br>Sitä käytetään renkaiden kulutuspinnan mittausten syöttämiseen ja<br>tallentamiseen.                                   |
|            | <b>Uudelleenoppiminen</b><br>Sitä käytetään uusien antureiden yhdistämiseen ajoneuvon TPM-<br>järjestelmään.                                              |
| T          | <mark>Ohjelmoi anturi</mark><br>Sitä käytetään jälkimarkkinoiden antureiden ohjelmointiin korvaamaan<br>OE-anturit.                                       |
| <b>(i)</b> | <b>Tekniset tiedot</b><br>Se tarjoaa yksityiskohtaista tietoa antureista ja ajoneuvosta sekä<br>huolto-ohjeita.                                           |
|            | <mark>Ajoneuvon tiedot</mark><br>Käytetään kaikkien tallennettujen huoltotietojen tarkasteluun.                                                           |

# **TARKISTA ANTURIT**

Tarkista anturit sijaitsee Huolto-valikon Tarkista-toiminnossa, jos ajoneuvo on suora TPMjärjestelmä. Käytä tätä palvelua asennettujen antureiden lukemiseen ennen kuin jatkat jatkovaiheita.

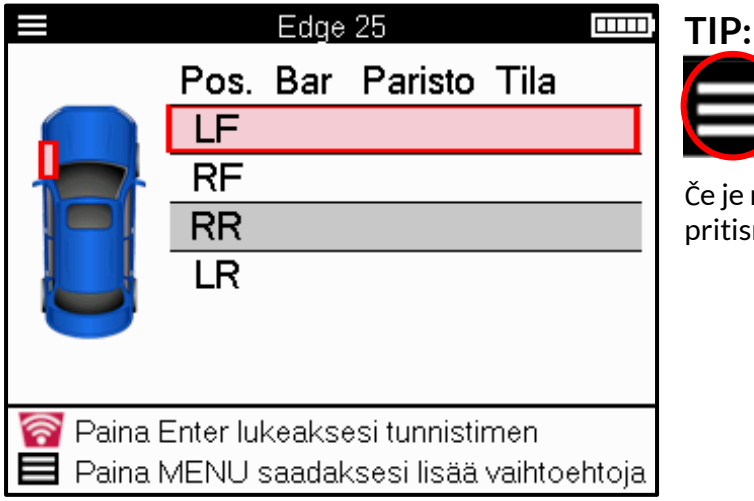

Če je na zaslonu prikazana ta ikona, pritisnite tipko Meni za več možnosti.

On suositeltavaa lukea kaikki anturit. Voit valita kunkin anturin nuolinäppäimillä.

Anturin testaamiseksi työkalu on asennettava renkaan sivuseinään venttiilin kannattimen alle, eikä se saa koskettaa metallivannetta alla olevan kuvan mukaisesti. Kun työkalu on asennettu oikein, paina "Test"-näppäintä aloittaaksesi lukuprosessin.

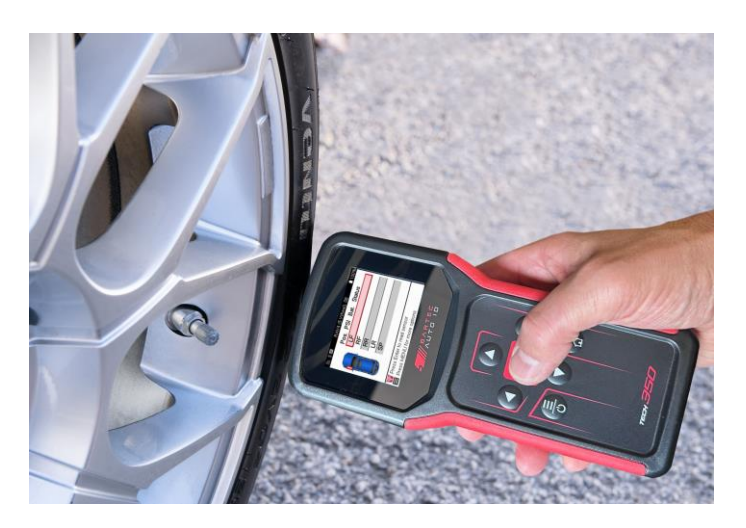

Anturin lukemiseen kuluva aika vaihtelee anturin merkin mukaan. Työkalu näyttää edistymispalkin, joka näyttää pisimmän mahdollisen ajan, jonka anturi voi kestää.

(Huomaa: Ford Banded -antureissa työkalua on pidettävä 180°/vastakkaisessa kulmassa varren asentoon nähden)

Huomautus: Jotkut anturit vaativat nopean, noin 0.5 bar / 10 psi:n painehäviön aktivoituakseen, työkalu ilmoittaa, kun tämä on tehtävä.

Anturin lukemisen jälkeen työkalu näyttää anturista luetut tiedot, jotka sisältävät painelukeman, akun käyttöiän ja tilan sekä anturin tilan. Yleisimmät maat on lueteltu alla:

|          | <mark>Onnistunut anturin lukeminen</mark><br>Anturi toimii oikein.                                                                                                    |
|----------|----------------------------------------------------------------------------------------------------|
| ×        | Anturin lukemisen virhe<br>Anturi ei pystynyt lukemaan. Tämä voi johtua anturista, joka ei<br>enää toimi akun heikon varaustason vuoksi, tai se voi olla väärin<br>asennettu anturi. Joissakin tapauksissa anturi ei yksinkertaisesti<br>ole aktivoitunut, joten toinen tai kolmas lukuyritys on<br>suositeltavaa, varsinkin jos muut ajoneuvon anturit näyttävät<br>saman tuloksen. Jos jälkimarkkina-anturit on äskettäin asennettu,<br>varmista, että ne on ohjelmoitu. |
| <b>R</b> | Henkilökortin kaksoiskappale<br>Tarkista, onko ajoneuvossa tai henkilössä lisäantureita ja lue<br>uudelleen kaksoiskappaleiksi merkityt paikat. Jos äskettäin<br>ohjelmoitu jälkimarkkina-anturi on asennettu, tarkista, ettei sitä<br>ole ohjelmoitu samalla tunnuksella kuin ajoneuvoon tällä hetkellä<br>asennettu anturi.                                                                                                    |
| ?        | Väärä anturityyppi<br>Anturi on tunnistettu, mutta se ei ole yhteensopiva ajoneuvon<br>kanssa. Jos kyseessä on jälkimarkkina-anturi, se voidaan<br>ohjelmoida ajoneuvoon.                                                                                                    |
|          | <mark>Anturin akku vähissä</mark><br>Anturin paristo on vähissä, vaihda anturi.                                                                                                    |

Täydellinen luettelo kaikista anturin tiloista ja niihin liittyvistä kuvakkeista on liitteessä E.

Jos anturi on vaihdettu ilman kloonausta, voi olla tarpeen noudattaa jotakin uudelleenoppimisprosessin menetelmää, kuten käsikirjan Uudelleenoppiminen-osiossa on selitetty.

### AKUNKESTO

Joissakin ajoneuvoissa työkalu voi laskea anturin jäljellä olevan akun käyttöiän. Näin saapuvat ongelmat voidaan tunnistaa ajoissa, jotta vältytään uusilta käynneiltä samaan ajoneuvoon. Jos akun kestoa tuetaan, näytölle tulee ylimääräinen sarake. Akun kesto näytetään prosentteina tai jäljellä olevina kuukausina valitsemastasi ajoneuvosta riippuen.

Akun kesto prosentteina.

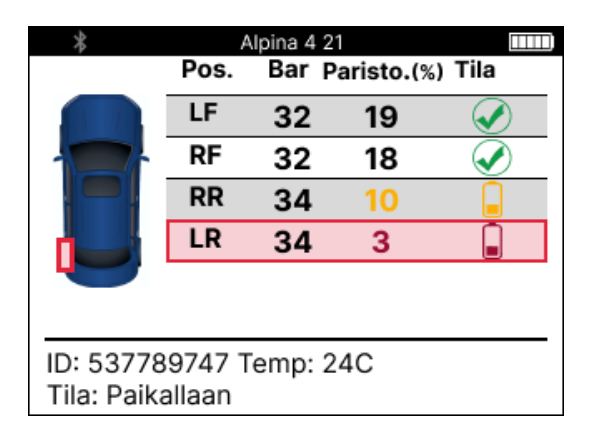

Akun kesto kuukausissa.

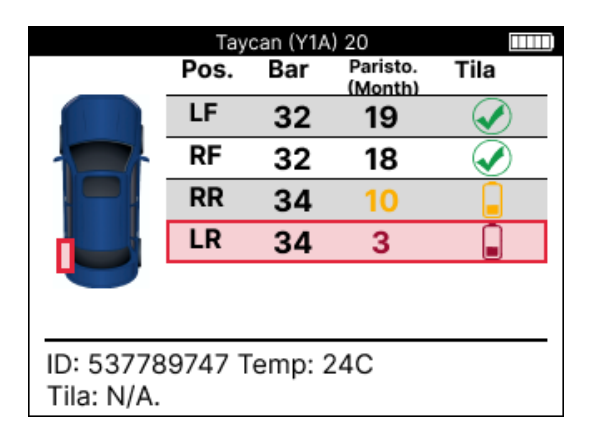

| Väri        | Kuukauden volyymi | Tilavuuden<br>prosenttiosuus | Suositeltu toimenpide |
|-------------|-------------------|------------------------------|-----------------------|
| Musta       | 13 tai korkeampi  | 21 tai korkeampi             | Ei                    |
| Päivällinen | 12 tai vähemmän   | 20 tai vähemmän              | Vaihda pian           |
| Punainen    | 6 tai vähemmän    | 10 tai vähemmän              | Vaihda välittömästi   |

### **OBD-DIAGNOSTIIKKA**

OBD-diagnostiikka sijaitsee Huolto-valikon Tarkista-toiminnossa.

OBD-diagnostiikka lukee ajoneuvosta tietoja, kuten VIN-numerot, diagnostiset vikakoodit (DTC) ja anturitunnukset.

Lue OBD-diagnostiikka valitsemalla OBD-diagnostiikka. Työkalu kehottaa sinua muodostamaan yhteyden OBDII-porttiin ja kytkemään sytytysvirran alla olevan kuvan mukaisesti. Kehote näyttää myös, missä OBDII-portti sijaitsee ajoneuvossa.

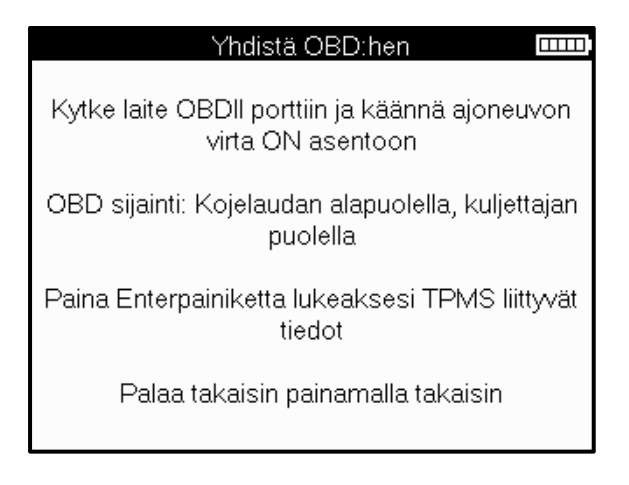

Kun olet valmis, aloita lukeminen painamalla enter-näppäintä. Työkalu luettelee kaikki ajoneuvosta luettavat tiedot. Joissakin tapauksissa kaikki ajoneuvot eivät tue kaikkia tietoja, jotka voidaan merkitä ristillä.

| OBD-diagnostiikka      |                       |
|------------------------|-----------------------|
| Alustaminen            | <                     |
| VIN-numeron lukeminen  | <ul> <li>✓</li> </ul> |
| Tunnisteiden lukeminen | <ul> <li>✓</li> </ul> |
| DTC:iden lukeminen     | <ul> <li>✓</li> </ul> |
|                        |                       |
|                        |                       |
|                        |                       |
|                        |                       |
|                        |                       |
|                        |                       |

Kun lukuprosessi on valmis, valitse Näytä tiedot view tiedot view ajoneuvosta luetut tiedot.

| Valitse vaihtoehto              |   | 2               | OBD-tulokset |  |
|---------------------------------|---|-----------------|--------------|--|
| Näytä tiedot                    |   | Näytä DTC:t     |              |  |
| Takaisin palveluvalikkoon       |   | Näytä VIN       |              |  |
| Asiakastietojen lisääminen      |   | Näytä tunnukset |              |  |
| Testianturit                    |   |                 |              |  |
| Renkaan kulutuspinnan tarkastus |   |                 |              |  |
| Opettele uudelleen              |   |                 |              |  |
| Ohjelmoitavat anturit           |   |                 |              |  |
| Lähetä tietoja                  |   |                 |              |  |
| Tyhjennä TPMS DTC:t             |   |                 |              |  |
|                                 |   |                 |              |  |
|                                 |   |                 |              |  |
|                                 | I |                 |              |  |

#### **VIEW DTCs:**

|          | DT         | C:t               |  |
|----------|------------|-------------------|--|
| Nykyin   | en: 10     | Historiallinen: 0 |  |
| DTC-FTB  | Kuvaus     |                   |  |
| C1121-51 | Akku tyhjä |                   |  |
| C1122-51 | Akku tyhjä | à                 |  |
| B1A40-00 | Rengaspa   | ine               |  |
| B1A40-01 | TPMS-mo    | duulin vika       |  |
| C1111-00 | Ei kuvaus  | ta saatavilla     |  |
| C1A40-00 | Ei kuvaus  | ta saatavilla     |  |
| C2A40-01 | Ei kuvaus  | ta saatavilla     |  |
| C1A40-00 | Ei kuvaus  | ta saatavilla     |  |

Vikakoodit yhdistetään nykyisiksi ja historiallisiksi vikakoodeiksi käyttämällä vasenta ja oikeaa näppäintä valitaksesi molempien välillä. Vikakoodit on lueteltu DTC-koodilla ja virhetyyppitavulla (FTB) sekä kuvauksella (jos tuettu).

Jos luettelossa on useita vikakoodeja, voit vierittää luetteloa ylös ja alas käyttämällä ylös- ja alas-näppäimiä. Jos haluat nähdä pidemmän kuvauksen valitusta vikakoodista, paina Enter.

#### VIINIKIERROS:

VIN on 17-numeroinen ajoneuvon valmistenumero, joka näkyy näytössä yksinkertaisesti View VIN-numeron valinnan jälkeen.

| NAYIAA | NIUKIN IUNNUKSEI: |     |
|--------|-------------------|-----|
|        | Anturin tunnukset | II. |
| Asema  | ID (Hex)          |     |
| LF     | 6007FFA4          |     |
| RF     | 6007F5FD          |     |
| RR     | 6007F4CF          |     |
| LR     | 60077F60          |     |

### NIÄVTÄ ANITUDINI TUNINU UZCET

Ohjelmoidut anturitunnukset on lueteltu yhdessä pyörän sijainnin kanssa. Tunnisteiden muoto voidaan antaa heksadesimaali- tai desimaalimuodossa ajoneuvon valinnasta riippuen.

Kun OBD-prosessi on valmis, irrota OBD-kaapeli ajoneuvosta.

# **PYÖRÄT JA RENKAAT**

Vanne ja rengas sijaitsevat Huolto-valikon Tarkista-toiminnossa. Käytä tätä palvelua Syötä renkaan kulutuspinnan mitat.

Syötä renkaan urasyvyys valitsemalla Pyörä ja rengas ja sen jälkeen rengastyyppi: Koko vuodenajan, kesällä tai talvella.

Kun valitset vanteen ja renkaan huollon, valittu pyörän ja kulutuspinnan asento näkyy näytössä.

Paina enter syöttääksesi kulutuspinnan mittauksen manuaalisesti, kelvollinen tuloalue on 0-25 mm.

Toista tämä jokaiselle pyörälle ja asennolle: ulko-, keski- ja sisäpuolelle, jos käytät 3 kulutuspinnan mittausta.

Kulutuspinnan mittausten määrää voidaan muuttaa 1:stä 3:een, oletuksena 3. Lukemien ja mittausten määrä voidaan määrittää kulutuspinnan asetuksista.

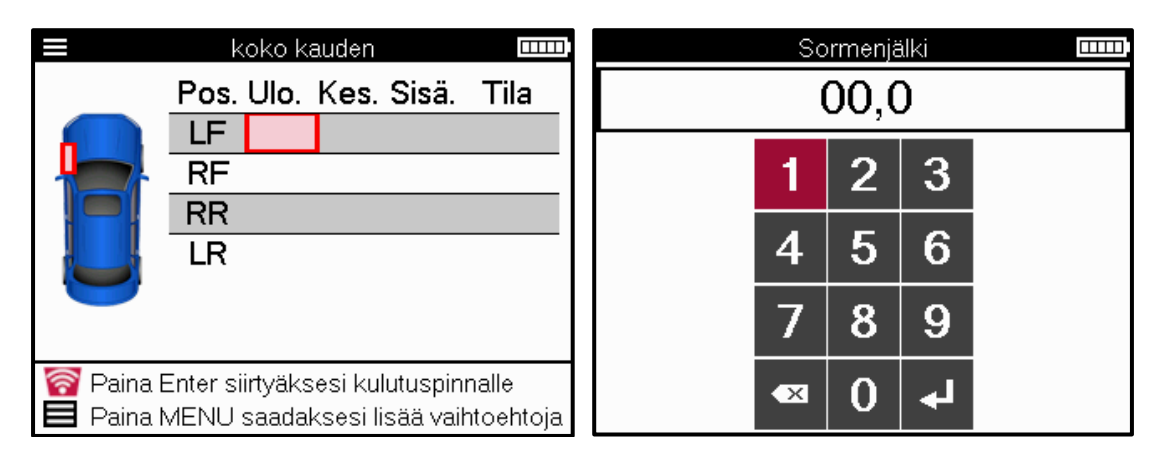

Numerot näytetään eri väreissä mittauksesta riippuen alla olevan kuvakaappauksen mukaisesti:

| Väri        | Alue mm (kesä ja<br>kaikkina<br>vuodenaikoina) | Razpon mm<br>(Zima)     | Suositeltu toimenpide |
|-------------|------------------------------------------------|-------------------------|-----------------------|
| Musta       | 3.5 tai korkeampi                              | 4.5 tai korkeampi       | Ei                    |
| Päivällinen | 2.5-3.4                                        | 3.5 - 4.4               | Vaihda pian           |
| Punainen    | 2.4 tai sen<br>alapuolella                     | 3.4 tai sen alapuolella | Vaihda välittömästi   |

Kun olet syöttänyt kunkin pyörän mitat, valitse pyydettäessä jokin seuraavista tiloista:

|   | Vaurioitunut rengas |
|---|---------------------|
|   | Vaurioitunut pyörä  |
|   | Kulunut rengas      |
| Q | Vanha rengas        |
| ? | Kyseenalainen kunto |
|   | OKEI                |

# **OHJELMOITAVA ANTURI**

Huoltovalikon "Ohjelma-anturit" mahdollistaa jälkimarkkinoiden vaihtoantureiden, kuten Bartec Rite-Sensorin, HUF IntelliSensin, Alcar Sensorsin, Alligator Sens.it tai Schrader EZanturin, ohjelmoinnin. Myös silloin, kun ne on jo asennettu pyörään tai ohjelmoitu toiseen ajoneuvoon.

Valitse antureista, jotka vastaavat ennalta valittua MMY:tä.

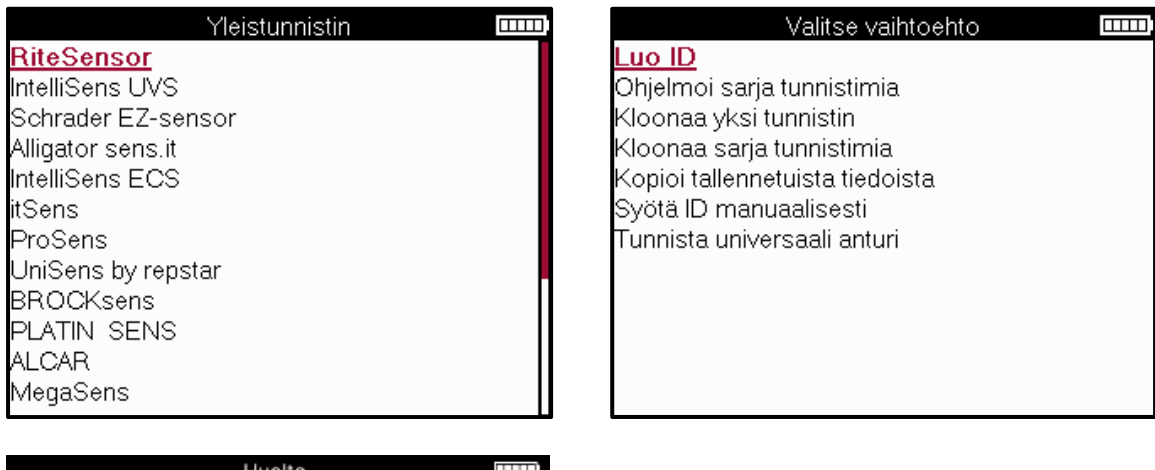

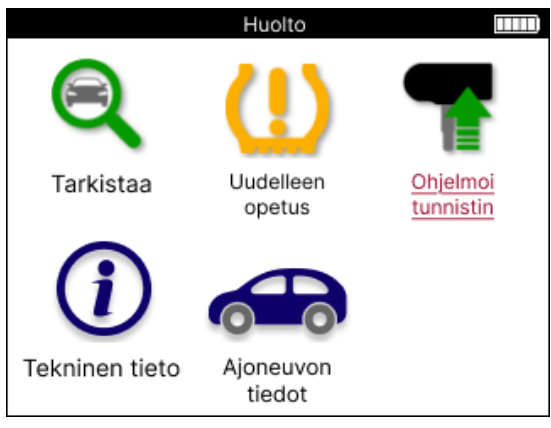

| Luo tunnus           | Käytetään yhden anturin luomiseen uudella tunnuksella. Voidaan toistaa niin<br>monta kertaa kuin pyydetään. Tunnus on opittava uudelleen ajoneuvon<br>ECU:lle. Seuraavilla sivuilla kuvataan tämä menettely.                       |
|----------------------|----------------------------------------------------------------------------------------------------|
| Kopioi yksi anturi   | Käytetään yhden anturin kopioimiseen.                                                                                                    |
| Kopioi anturisarja   | Käytetään kopioimaan/kloonaamaan talvirengassarja, jolla on samat<br>tunnukset kuin kesärengassarjassa. Vaatii vanhan anturin lukemisen<br>ohjelmoimaan saman tunnuksen vaihtoanturiin uudelleenoppimisprosessin<br>välttämiseksi. |
| Kopioi               | Käytetään joko TPMS-antureista tai ajoneuvon OBD-järjestelmästä                                                                                                    |
| tallennettujen       | luettavien tunnusten tallentamiseen                                                                                                    |
| tietojen avulla      |                                                                                                    |
| Syötä tunnus         | Käytetään luomaan anturi, jolla on uusi tunnus, joka voidaan kirjoittaa                                                                                                    |
| manuaalisesti        | manuaalisesti. Tämä vaihtoehto näkyy vain joillekin antureille. Jos tunnusta<br>ei ole mahdollista kopioida, syötä sama tunnus manuaalisesti, joka on<br>kirjoitettu anturin runkoon.                                              |
| Tunnista yleisanturi | Käytetään työkalun eteen sijoitetun yleisanturin tyypin tunnistamiseen.                                                                                                    |

Nykyinen kattavuusluettelo on saatavilla osoitteessa www.bartecautoid.com

Tämä antaa mahdollisuuden joko luoda tai kopioida tunnuksen.

Huomautus: Anturit on luettava ennen yksittäisen anturin/anturisarjan kopioimista.

Antureilla, jotka työkalu voi ohjelmoida, voi olla hieman erilaisia menettelyjä ja aikoja.

Suositeltu anturin asento ohjelmointia varten:

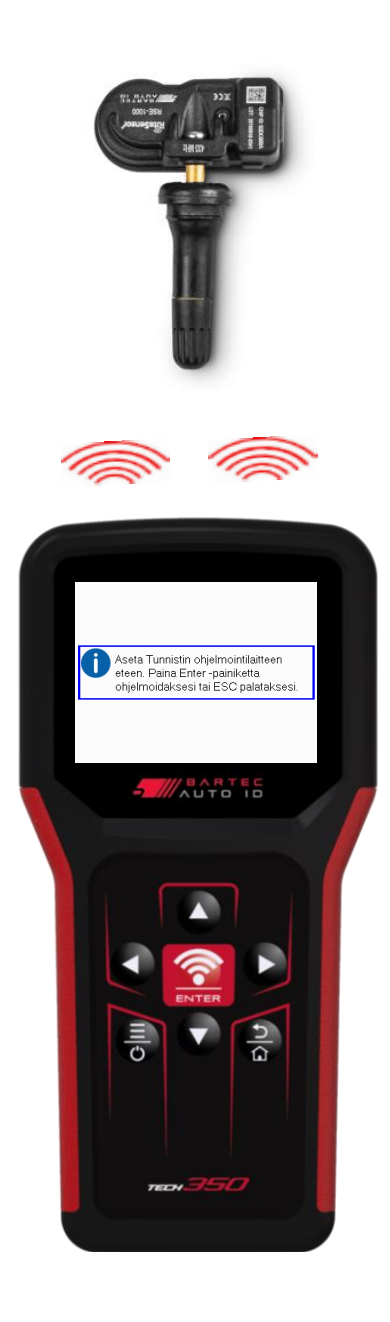

# **OPIUUDELLEEN**

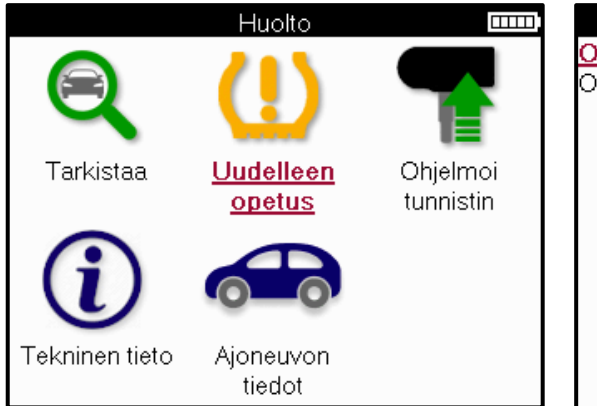

| Valitse opetusprosessi |  |
|------------------------|--|
| Opetus: OBD opetus     |  |
| Opetus: Informaatio    |  |
|                        |  |
|                        |  |
|                        |  |
|                        |  |
|                        |  |
|                        |  |
|                        |  |
|                        |  |
|                        |  |
|                        |  |

Jos haluat selvittää, mikä uudelleenoppimistyyppi on käytettävissä ajoneuvolle, ota työkalu käyttöön ja valitse Opi uudelleen. Tai katso nykyinen kattavuusluettelo osoitteessa <u>www.bartecautoid.com</u> > Lataukset.

Relearnia käytetään uusien antureiden yhdistämiseen ajoneuvoon.

Valitse jokin seuraavista uudelleenoppimismenetelmistä ja noudata työkalun antamia ohjeita oppiaksesi anturit uudelleen.

### PAIKALLAAN OPPII UUDELLEEN

Paikallaan olevat uudelleenoppimiset käyttävät ajoneuvon TPMS-järjestelmää kuunnellakseen antureiden lähetyksiä ajoneuvon ollessa "oppimistilassa".

Kun ajoneuvo on oppimistilassa, aktivoi anturit työkalun avulla. Ajoneuvo kuuntelee sensoritunnuksia ja oppii ne ajoneuvolle.

**AKTIIVINEN (AJO) OPPII UUDELLEEN Jotkin** ajoneuvot voidaan nollata ajamalla. Katso näytön uudelleenoppimismenettelyistä lisätietoja siitä, kuinka pitkälle/pitkään ajaa. Anturitunnusten uudelleenoppiminen voi kestää jopa 20 minuuttia.

### OBD-JÄRJESTELMÄ oppii uudelleen

OBD-liitännän avulla TECH350 voi ohjelmoida ajoneuvon elektroniikkamoduulin suoraan anturitunnuksilla.

Huomaa, että kaikki ajoneuvot eivät tue ajoneuvon viestintätiloja.

OBD voidaan kytkeä, kun kaikki anturit on luettu onnistuneesti ja viesti "Kaikki anturit OK" tulee näkyviin.

#### **OPI TIEDOT UUDELLEEN**

Tämä sisältää lisätietoja valitun ajoneuvon uudelleenoppimisesta, mikä voi auttaa mahdollisissa ongelmissa. Esimerkkinä voidaan mainita jotkin Toyota- ja Lexus-ajoneuvot, joissa käytetään kesä- ja talvirengassarjaa.

### **OPI UUDELLEEN SUORITTAMINEN**

Joissakin ajoneuvoissa TPMS-valo jää palamaan uudelleenoppimisen jälkeen. Tässä tapauksessa TPMS-valon sammuttaminen edellyttää viimeistelyä. Tämä edellyttää usein antureiden lukemista uudelleen, jälleen työkalu antaa tarkat ohjeet, joita on noudatettava valon sammuttamiseksi.

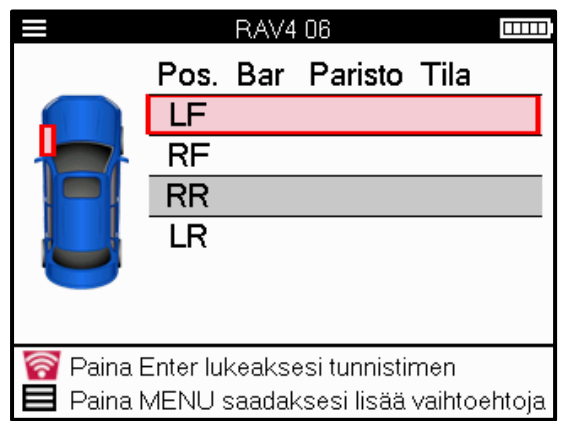

Paineen ja lämpötilan lisäksi näytämme myös anturin "tilan". Joissakin tapauksissa tilaa ei voi muuttaa, eikä se ole tärkeä, mutta joissakin tapauksissa sitä on muutettava, jotta uudelleenoppiminen toimii.

Jos esimerkiksi ajoneuvon anturit näyttävät "Pysäköinti" tai "Aja", ne ovat jo oikeassa tilassa. Muussa tapauksessa käytä pikavalikon "Mode Change" -komentoa. Jos anturit näkyvät laiva-, pois- tai testitilassa, aseta ne pysäköintitilaan käyttämällä pikavalikon "Mode Change" komentoa

Paina pikavalikkoa ja katso vaihtoehdot, jotka ovat käytettävissä ajoneuvolle, joka vaatii uudelleenoppimista. Lisävarusteita, joita ajoneuvossa ei tarvita, ei näytetä.

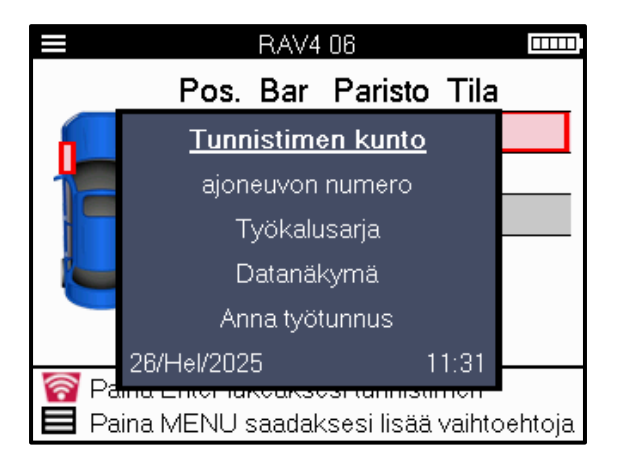

Erityiset huolto-ohjeet Toyota-malleille:

| Toyotan ECU             | Jos ajoneuvon TPMS-nollauspainiketta painetaan milloin tahansa     |
|-------------------------|--------------------------------------------------------------------|
| Nollata                 | uusien anturitunnusten ollessa asennettuna, ECU:n OBD-järjestelmän |
|                         | uudelleenoppiminen ei toimi ennen kuin Toyota ECU Reset on valittu |
|                         | (kun työkalu on kytketty OBD:hen). TPMS Reset -painiketta tulee    |
|                         | käyttää vain uusien rengaspaineiden asettamiseen ja joissakin      |
|                         | ajoneuvoissa talvi- ja kesätunnussarjojen vaihtamiseen.            |
| Erityiset huolto-ohjeet | Kia- ja Hyundai-malleille:                                         |

| Nollaa YD-anturi | Joissakin Kia- ja Hyundai-ajoneuvoissa, joissa on uudemmat            |
|------------------|-----------------------------------------------------------------------|
|                  | matalalinjaiset TRW YD -anturit, tämä mahdollistaa anturien           |
|                  | palautumisen oikeaan tilaan (lepotila tai lepo) toimiakseen ajoneuvon |
|                  | kanssa.                                                               |

Nämä huolto-ohjeet näkyvät vain, jos ne soveltuvat ennalta valitulle merkki-, malli- ja vuosimalliyhdistelmälle.

### **TEKNISET TIEDOT**

Antaa yksityiskohtaisia tietoja varaosista, huoltosarjoista, antureista, ajoneuvoista ja huoltovinkeistä.

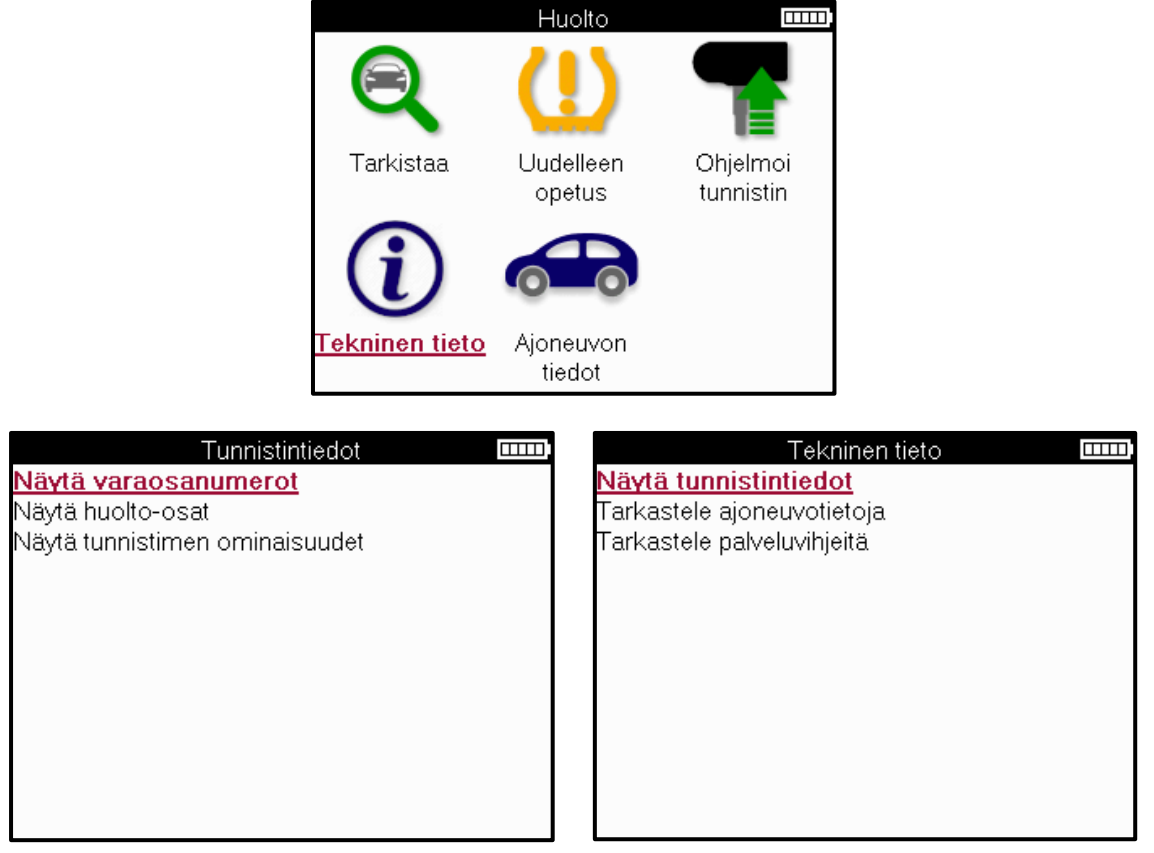

Antureita ei tarvitse lukea seuraavien tietojen saamiseksi.

| Näytä varaosat         | Käytetään näyttämään kaikki vaihtoanturin osanumerot, jotka<br>voidaan asentaa esivalittuun MMY:hen.                                                               |
|------------------------|----------------------------------------------------------------------------------------------------|
| Näytä huoltosarjat     | Käytetään näyttämään kaikki varahuoltosarjan osanumerot,<br>jotka voidaan asentaa ennalta valittuun MMY:hen.                                                       |
| Näytä anturin          | Käytetään näyttämään asennettavan anturin tekniset                                                                                                    |
| ominaisuudet           | anturitiedot. esim. mutterin vääntömomentin asetukset.                                                                                                    |
| Näytä ajoneuvon tiedot | Käytetään antamaan tietoja uudelleenoppimismenetelmästä,<br>OBD-portin sijainnista ja siitä, onko ennalta valitulle MMY:lle<br>saatavilla ohjelmoitavia antureita. |
| Katso huoltovinkkejä   | Käytetään antamaan tietoa TPMS-valon erityisestä                                                                                                    |
|                        | valitulle MMY:lle.                                                                                                    |

### **AJONEUVON TIEDOT**

Anturit ja OBD-järjestelmä on luettava, jotta tiedot voidaan näyttää.

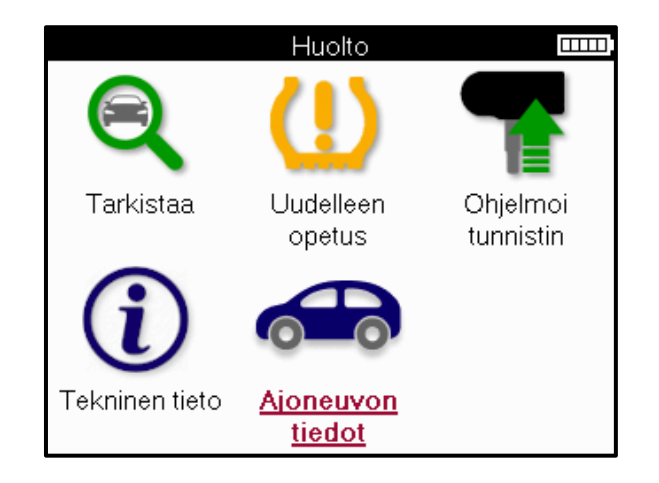

Ajoneuvon tiedot antavat suoran pääsyn näytöille, jotka näyttävät ajoneuvon tiedot. Tämä helpottaa kaikkien anturi- ja OBD-tietojen tarkistamista.

| Ajoneuvon tiedot                         |  |
|------------------------------------------|--|
| Näytä OBD Data                           |  |
| Näytä anturitiedot                       |  |
| Katso vanteiden ja rengastietojen tiedot |  |
| Näytä Relearn Sensor Data                |  |
| Näytä relearn OBD Data                   |  |
| Asiakastiedot                            |  |
|                                          |  |
|                                          |  |
|                                          |  |
|                                          |  |
|                                          |  |
|                                          |  |

# ASETUKSET

| Asetukset                 |  |
|---------------------------|--|
| <u>Yleinen</u>            |  |
| Ääni                      |  |
| TPMS                      |  |
| Sormenjälki               |  |
| Virta                     |  |
| Laiteinfo                 |  |
| Päivitä laite             |  |
| Työnkulku                 |  |
| Käyttö                    |  |
| Palauttaa oletusasetukset |  |
|                           |  |
|                           |  |

| Yleiset             | Tarkista ja päivitä työkalun kellonaika ja päivämäärä ja vaihda<br>näytettävä kieli.                                                |
|---------------------|----------------------------------------------------------------------------------------------------|
| Ääni                | Ota työkalun äänet käyttöön tai poista ne käytöstä.                                                                                 |
| TPMS                | Muuta TPMS-anturia luettaessa näytettäviä yksiköitä paineen,<br>lämpötilan ja TPMS-tunnuksen osalta.                                |
| Kulutuspinta        | Muuta kulutuspinnan mittausyksiköitä, määritä kunkin renkaan<br>mittausten määrä ja muuta kausirenkaiden valintaa.                  |
| Valta               | Työkalun automaattisen sammumisen ajan muuttaminen.                                                                                 |
| Työkalun tiedot     | Näytä työkalun tiedot, mukaan lukien ohjelmistoversio,<br>sarjanumero jne.                                                          |
| Päivitä työkalu     | Päivitä työkalu uusimpaan ohjelmistoon (edellyttää työkalun<br>rekisteröintiä; katso sivu 10).                                      |
| Työnkulku           | Ota työtunnus tai ajoneuvon numero käyttöön ajoneuvon valinnan<br>aikana.                                                           |
| Käyttö              | Näyttää analyyttiset käyttötiedot virtajaksoista, anturin<br>aktivoinnista, OBD-uudelleenopetteluista ja<br>diagnostiikkakoodeista. |
| Palauta oletusarvot | Palauta työkalun asetukset tehdasasetuksiin.                                                                                        |

# TPMS-TYÖPÖYTÄ

TPMS-työpöytä tarjoaa vallankumouksellisen tekniikan, joka auttaa hallitsemaan Bartecin TPMS-työkaluja tietokoneella. TPMS-työpöytä on suunniteltu toimimaan seuraavien Bartectyökalujen kanssa; TECH400, TECH300, TECH500, TECH350, TECH450, TECH600 sekä TAP100/200.

#### Siirry www.tpmsdesktop.eu ja lataa ILMAISEKSI nyt!

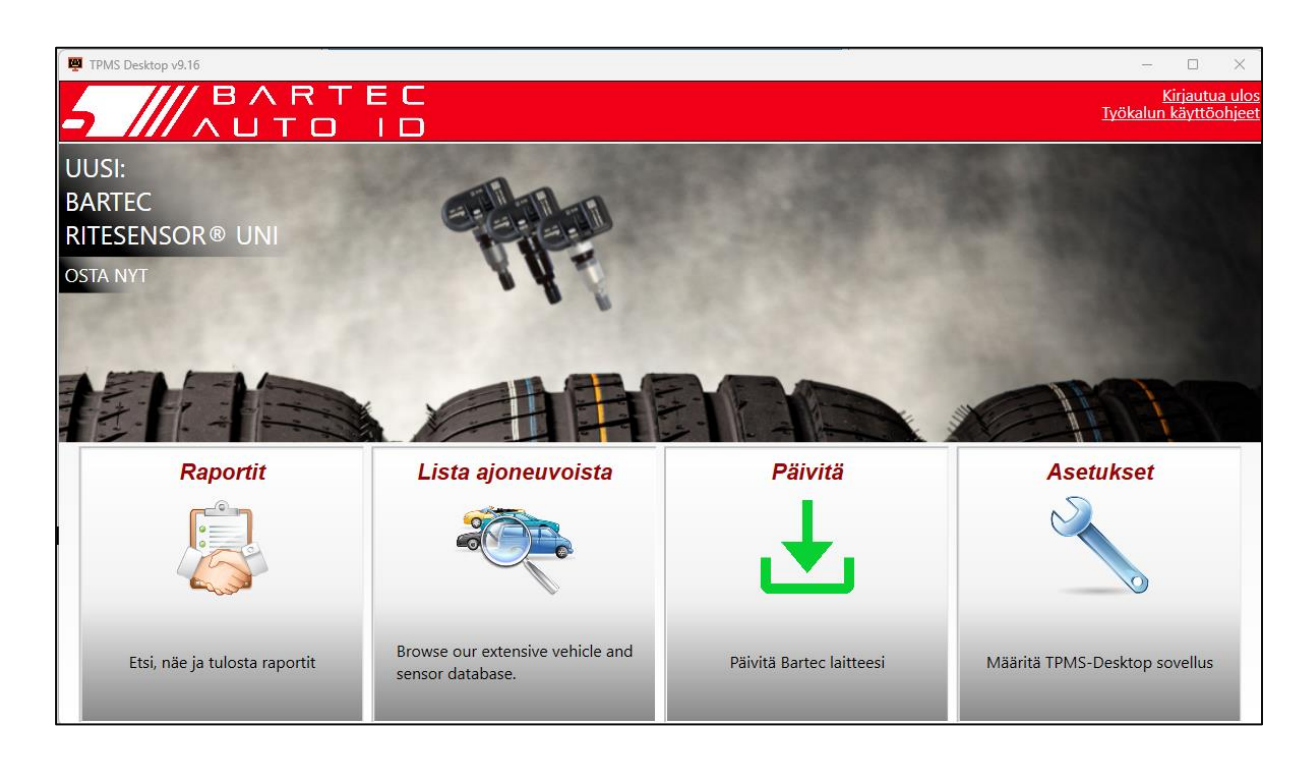

| Raportit             | Täytä tarvittaessa tallennetut ja tallennetut työraportit.                   |
|----------------------|------------------------------------------------------------------------------|
| Ajoneuvojen luettelo | Etsi ajoneuvon TPMS-tiedot nopeasti ja helposti.                             |
| Päivittää            | Hae päivitetyt tiedostot automaattisesti nykyiseltä rekisteröidyltä tililtä. |
| Asetukset            | TPMS Desktopin asetusten määrittäminen                                       |

#### RAPORTIT

Hae, tarkastele ja tulosta työraportteja. Tämä esimuotoiltu ja yksityiskohtainen tietue sisältää tarvittavat työtiedot, joita käyttäjät ja asiakkaat tarvitsevat! Voit lajitella tai suodattaa raportteja päivämäärän, merkin, mallin ja vuoden mukaan. Voit myös tulostaa raportin ja liittää sen laskuun todisteena suoritetusta työstä. Raporttien avulla voidaan luoda asiakaskuitteja ja rajata vastuuta.

#### PÄIVITTÄÄ

Rekisteröi ja päivitä Bartec Tool uusimmalla ohjelmistolla. Tämä ominaisuus auttaa hallitsemaan kaikkia käytössä olevia työkaluja ja päivittää ne uusimmilla saatavilla olevilla ohjelmistoilla. Liitä työkalu tietokoneeseen, johon on asennettu TPMS Desktop, ja napsauta *Päivitä*. Tämä on suositeltava tapa päivittää TECH350.

### AJONEUVOJEN LUETTELO

Selaa laajaa ajoneuvo- ja anturitietokantaa. Etsi merkin, mallin ja vuoden mukaan löytääksesi nopeasti tarvittavat tiedot: OBD-sijainti, TPMS-uudelleenoppiminen, anturitiedot – kaikki on siellä TPMS Desktopissa. Lisäksi tietokantaa päivitetään säännöllisesti.

### ASETUKSET

Määritä TPMS-työpöytäsovellus vastaamaan rengasliikkeen tarpeita. Liitettävyys on vain muutaman napsautuksen päässä TPMS Desktopin avulla.

# TYÖKALUN PÄIVITTÄMINEN USB-KAAPELILLA

Työkalu on yhteensopiva Windows-käyttöjärjestelmää käyttävien tietokoneiden kanssa.

#### Vaihe 1:

Käynnistä työkalu ja liitä se tietokoneeseen. Työkalu näyttää USB-kuvakkeen, joka osoittaa, että se on valmis vastaanottamaan päivitystiedostoja.

#### Vaihe 2:

Siirry TPMS-työpöydälle ja kirjaudu sisään. Tätä varten tarvitaan TPMS Desktop -tili. Jos työkalua ei ole vielä rekisteröity, katso rekisteröintiosio sivulla 10

#### Vaihe 3:

TPMS Desktop tarkistaa työkalun uusimman saatavilla olevan päivityksen. Jos päivitys on saatavilla, näyttöön tulee ilmoitus. Valitse "OK" vahvistaaksesi, että päivitys voidaan ottaa käyttöön työkalussa.

#### <u>Vaihe 4:</u>

TPMS Desktop lataa päivitystiedostot työkaluun. Kun tiedostot on ladattu onnistuneesti, työkalu asentaa tiedostot. Älä irrota työkalua pistorasiasta ennen kuin päivitys on valmis.

# TÄRKEÄÄ: Varmista, että poistat laitteiston turvallisesti tietokoneesta ennen kuin irrotat TECH350. Tämä estää työkalun tietojen vioittumisen.

#### <u>Vaihe 5:</u>

Työkalu on nyt päivitetty ja käyttövalmis. Vahvistus työkalun ajantasaisuudesta löytyy TPMS Desktopin kautta. Ohjelmistoversion voi tarkistaa myös Työkalun tiedot -näytöstä.

#### Vinkkejä vianmääritykseen:

- Jos Windows ei tunnista työkalua, tarkista, että USB-kaapeli on kytketty.
- Jos työkalu vioittuu sen jälkeen, kun se on irrotettu tietokoneesta poistamatta sitä turvallisesti, yritä korjata ongelma suorittamalla tarkistus. Voit tehdä tämän napsauttamalla hiiren kakkospainikkeella skannattavaa asemaa ja siirtymällä kohtaan "Ominaisuudet". Valitse käytettävissä olevista vaihtoehdoista "Työkalut" ja valitse sitten "Tarkista", jotta tietokone voi aloittaa laitteen tarkistamisen.

# UMPILISÄKE

### LISÄYS A: Ajoneuvon valmistenumero (VIN)

Kun käytät TECH350-työkalua, on tärkeää tarkistaa vuosimalli, jotta voit varmistaa oikean anturin etsimisen ja asianmukaisten ajoneuvon COM-laitteiden käytön tarvittaessa.

Käyttämällä ajoneuvon VIN-numeroa ja paikantamalla 10. numero vasemmalta on useimmissa tapauksissa mahdollista määrittää tarkasti ajoneuvon mallivuosi. Ota tämä numero ja viittaa tämän arkin taulukkoon. Tämä on mallivuosi, joka on valittava työkalussa.

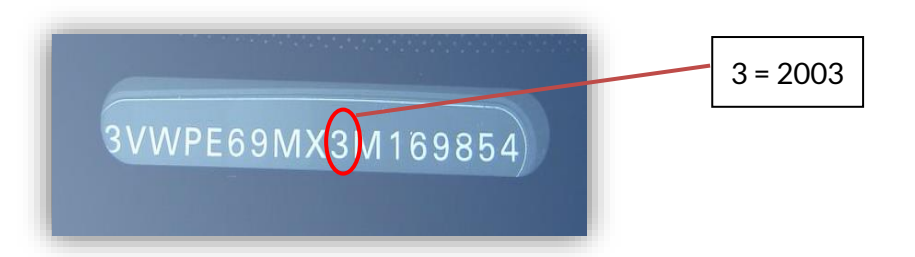

| 10. numero VIN- | Vuosi | 10. numero VIN- | Vuosi |
|-----------------|-------|-----------------|-------|
| numerossa       |       | numerossa       |       |
| W               | 1998  | С               | 2012  |
| X               | 1999  | D               | 2013  |
| Υ               | 2000  | E               | 2014  |
| 1               | 2001  | F               | 2015  |
| 2               | 2002  | G               | 2016  |
| 3               | 2003  | Н               | 2017  |
| 4               | 2004  | J               | 2018  |
| 5               | 2005  | К               | 2019  |
| 6               | 2006  | L               | 2020  |
| 7               | 2007  | М               | 2021  |
| 8               | 2008  | Ν               | 2022  |
| 9               | 2009  | Ρ               | 2023  |
| Α               | 2010  | R               | 2024  |
| В               | 2011  | S               | 2025  |

#### **APPENDIX B: TPMS SYSTEM REVIEW**

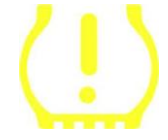

Kun sytytysvirta kytketään pois päältä, TPMS-ilmaisimen pitäisi syttyä ja sammua. Tämä viittaisi järjestelmään, jossa ei ole vikaa.

| Kiinteä valo: paineongelma        | Tarkista rengaspaineet ja säädä kilpeen.<br>HUOMAUTUS: Joissakin ajoneuvoissa on vara-<br>anturit. Joissakin ajoneuvoissa ylipaine voi myös<br>sytyttää valon. |
|-----------------------------------|----------------------------------------------------------------------------------------------------|
| Vilkkuva valo: Järjestelmäongelma | Järjestelmäongelmat voivat vaihdella viallisista<br>antureista ajoneuvon antureihin, joita ei ole opittu<br>kyseiseen ajoneuvoon.                              |

#### LIITE C: TILAT ja TILAN VAIHTAMINEN

Antureilla voi olla monia erilaisia "tiloja", kun ne on luettu, kuten Learn, Tool LF, YD Sleep, YD Rest, Hi Norm Dly. Joitakin niistä kutsutaan lepotilaksi akun käyttöiän säästämiseksi.

Useimmiten nämä tilat eivät ole tärkeitä, koska anturi toimitetaan jo oikeassa tilassa käytettäväksi. Mutta joillekin Continentalin valmistamille antureille on tärkeää, että tila näkyy nimellä "Pysäköinti", koska muuten se ei toimi ajoneuvossa.

TECH350 työkalulla on kyky suorittaa tarvittava tilanvaihto. Jos anturi näkyy muodossa "Ship", "Test" tai "Off" ja uudelleenoppimistyökalupakki tarjoaa vaihtoehdon "Aseta anturi pysäköintitilaan", käytä tätä vaihtoehtoa vaihtaaksesi anturitilan oikeaksi:

- Siirry kohtaan "Opi uudelleen" ja valitse ajoneuvo (MMY).
- Paina Enter, kun uudelleenoppimismenettely tulee näkyviin.
- Valitse avain vasemmasta yläkulmasta ylös/alas-painikkeilla. Paina Enter.
- Valitse "Aseta anturi pysäköintitilaan", paina Enter.
- Mene pyörään, pidä työkalua anturin lähellä ja paina "Test".
- Toista jokaiselle pyörälle.
- Käynnistä Opi uudelleen -toiminto.

Jotkut anturit toimitetaan myös tilassa, jossa työkalu ei voi lukea niitä, ellei niitä paineisteta pyörässä. Joitakin esimerkkejä ovat Ford-jälleenmyyjältä ostetut vaihtoanturit ja jotkut Mitsubishi Continental -anturit.

#### LIITE D: VIESTINTÄVIRHEIDEN VIANMÄÄRITYS

Jos COMMS-prosessin aikana ilmenee ongelma tai virhe, noudata alla olevia ohjeita ennen kuin soitat asiakastukeen.

#### Tarkista ajoneuvon sytytysvirta

Ajoneuvon sytytysvirran on oltava RUN-asennossa, jotta ajoneuvon COMMS-prosessi voidaan suorittaa loppuun.

#### Tarkista kaapelin ja työkalun välinen liitäntä

Varmista, että OBD-kaapeli on kytketty OBD-liitäntään.

#### Tarkista ajoneuvon kaapeliliitäntä

Varmista, että OBD-kaapelin liitäntä on hyvä.

#### Tarkista merkki, malli ja vuosi

COMMS voi vaihdella mallista toiseen ja vuodesta toiseen. Varmista, että työkalu on asetettu oikeaan MMY:hen.

#### Tarkista työkalun tehotaso

Jos työkalun akun varaus on alhainen, tämä voi vaikuttaa COMMS-prosessiin. Lataa työkalu ja yritä uudelleen.

### LIITE E: ANTURIEN TILAT JA MÄÄRITELMÄT

| ×  | Epäonnistunut anturin lukeminen<br>Anturi ei pystynyt lukemaan. Tämä voi johtua anturista, joka ei enää toimi<br>tyhjän pariston vuoksi, tai se voi olla väärin asennettu anturi. Joissakin<br>tapauksissa anturi on saattanut yksinkertaisesti epäonnistua, joten toinen tai<br>kolmas lukuyritys voi olla suositeltavaa, varsinkin jos muut ajoneuvon anturit<br>näyttävät saman tuloksen. Jos jälkimarkkina-anturit on äskettäin asennettu,<br>varmista, että ne on ohjelmoitu |
|----|----------------------------------------------------------------------------------------------------|
| Ð  | <b>Viallinen anturi</b><br>Anturissa on laitteistovika, tarkista, ettei se ole ylipaineistettu tai<br>ylikuumentunut. Jos ongelmaa ei voida ratkaista, anturi on vaihdettava.                                                                                                    |
|    | <b>Tunnuksen kaksoiskappale</b><br>Kaksi tai useampia antureita on luettu samalla anturitunnuksella. Tarkista, ettei<br>autossa tai henkilössä ole muita antureita, ja lue kaikki kaksoiskappaleiksi<br>merkityt asennot uudelleen. Jos äskettäin ohjelmoitu jälkimarkkina-anturi on<br>asennettu, tarkista, ettei sitä ole ohjelmoitu samalla tunnuksella kuin<br>ajoneuvoon tällä hetkellä asennettu.                                                                           |
| 攀  | <mark>Mekaanisesti rikki</mark><br>Pikavalikkoa painamalla on mahdollista tallentaa anturiin mekaanisia vaurioita,<br>kuten syöpynyt tai katkennut varsi. Vaihda vialliset osat mahdollisuuksien<br>mukaan tai jos ei, vaihda anturi.                                                                                                    |
| ?  | <mark>Väärä anturityyppi</mark><br>Anturi on tunnistettu, mutta se ei ole yhteensopiva ajoneuvon kanssa. Jos<br>kyseessä on jälkimarkkina-anturi, se voidaan ohjelmoida ajoneuvoon.                                                                                                    |
|    | <mark>Uusi anturi</mark><br>Asennetulla anturilla on tunnus, jota ei ole ohjelmoitu ajoneuvon ECU:hun,<br>vaatii uudelleenopettelun.                                                                                                    |
| NP | <b>Ei paineita</b><br>Anturi on ylipaineistettu, mutta se ei ole ilmoittanut laitteistoviasta, tarkista<br>paine ja varmista, että anturi täyttää ajoneuvon vaatimukset.                                                                                                    |
| t↓ | Kiertää<br>Anturi asennetaan pyörän asentoon, joka poikkeaa paikasta, johon se on<br>ohjelmoitu ECU:ssa. Jos ajoneuvo ei paikannu automaattisesti, on opittava<br>uudelleen, jotta tunnus voidaan ohjelmoida oikeaan paikkaan.                                                                                                    |

| <mark>Tyhjenevä akku</mark><br>Anturin paristo on vähissä, on suositeltavaa vaihtaa anturi.                                 |
|----------------------------------------------------------------------------------------------------|
| <mark>Väärä tila</mark><br>Anturi on väärässä toimintatilassa ajoneuvolle. Aseta anturi oikeaan tilaan<br>Menu-näppäimellä. |
| <mark>Menestys</mark><br>Anturi toimii oikein.                                                                              |

### **TEKNISET TIEDOT**

| Virtalähde           | Ladattava litiumpolymeeriakku (vaihdettava).                  |
|----------------------|---------------------------------------------------------------|
| Suurin virrankulutus | 1,5 W Schrader TPM, 0,5 W kaikki muut                         |
| Näyttö               | LCD 16-bittinen väri, graafinen, resoluutio 320x240           |
| Näppäimistö          | 7 näppäintä, pölyn-, veden- ja rasvankestävä                  |
| Tulo/lähtö           | USB C:tä käytetään tietokoneeseen liittämiseen                |
|                      | laiteohjelmiston päivitystä ja auditointia varten file lataa. |
| Ajoneuvon liitäntä   | Käyttää OBD-kaapelia ajoneuvoon liittämiseen                  |
| Työympäristö         | Lämpötila 0°C - 40°C, kosteus: 20-55%                         |
| Tallennusympäristö   | Lämpötila–10°C - 50°C, Kosteus: 20-60%                        |
| Mitat                | 187 mm x 107 mm x 47 mm                                       |
| Paino (mukaan lukien | 490 g                                                         |
| paristot)            |                                                               |

Radiotaajuusalueet, joilla tämä laite toimii: 315-433MHz - vain vastaanotto 125KHz - 10uT @ 8cm suurin magneettikenttä

#### EU-vaatimustenmukaisuusvakuutus

Bartec Auto ID Ltd vakuuttaa täten, että tämä laite on direktiivin 2014/53/EU (RED) olennaisten vaatimusten ja muiden määräysten mukainen. EU-vaatimustenmukaisuusvakuutuksen koko teksti on saatavilla osoitteessa: https://www.bartecautoid.com/pdf/simplified-eu-declaration-of-conformity.pdf

#### Yhdistyneen kuningaskunnan vaatimustenmukaisuusvakuutus

Bartec Auto ID Ltd vakuuttaa täten, että tämä laite on The Radio Equipment Regulations 2017 määräysten olennaisten vaatimusten ja muiden määräysten mukainen. Yhdistyneen kuningaskunnan vaatimustenmukaisuusvakuutuksen koko teksti on saatavilla osoitteessa:https://www.bartecautoid.com/pdf/simplified-eu-declaration-of-conformity.pdf

Bartec Auto ID Ltd T +44 (0)1226 770581 W www.bartecautoid.com

E sales@bartecautoid.com E support@bartecautoid.com Redbrook Business Park, Wilthorpe Road Barnsley, South Yorkshire S75 1JN